Leben retten. Kosten senken.

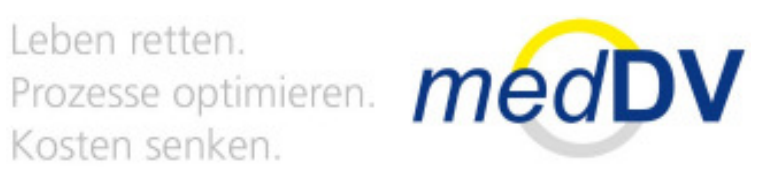

# Anleitung NIDAmobile Update

Leben retten. Prozesse optimieren. medDV Kosten senken.

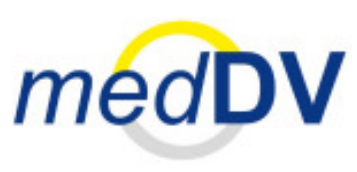

### Schritt 1

| E. | 19 L                |                         |            | abmelder     |
|----|---------------------|-------------------------|------------|--------------|
|    | insatz-Dokumentatio | m                       | Organ      | isation      |
|    | bis Uhr             | Û                       |            | Übergabe     |
|    |                     |                         |            | Desinfektion |
|    |                     |                         |            | Verbrauch    |
|    |                     |                         | Inform     | nation       |
|    |                     |                         | Rote Liste | Adressen     |
|    |                     | $\overline{\mathbb{Q}}$ | Dokumente  | Notizblock   |
|    | alle löschen        |                         | Übersetzer |              |
|    | Neu                 |                         |            |              |

#### Datenversand auswählen

Kosten senken.

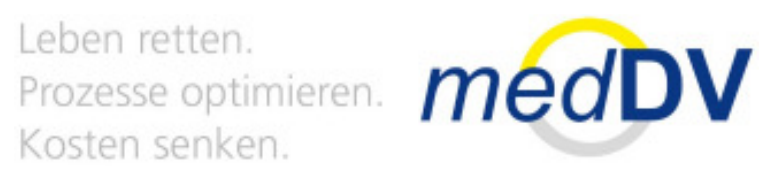

### Schritt 2

| 1            |       | Datenversand |        |                  |
|--------------|-------|--------------|--------|------------------|
|              |       | Bereit.      |        |                  |
| Beschreibung | g     |              | Status | Aktion           |
| Version prub | en    |              | Idle   | in Warteschlange |
| 5            | Start | Stopp        |        | zurück           |

#### Datenversand starten

# Schritt 3

|              | Datenversand |        |        |
|--------------|--------------|--------|--------|
|              | sende        |        |        |
| Beschreibung |              | Status | Aktion |
|              |              |        |        |
|              | Stopp        |        | zurück |

Leben retten. Prozesse optimieren. *méd*DV Kosten senken.

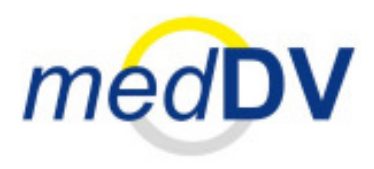

- Auf das grüne Symbol Datenversand achten
- Die Daten werden angezeigt
- Das Herunterladen kann einige Minuten dauern

# Schritt 4

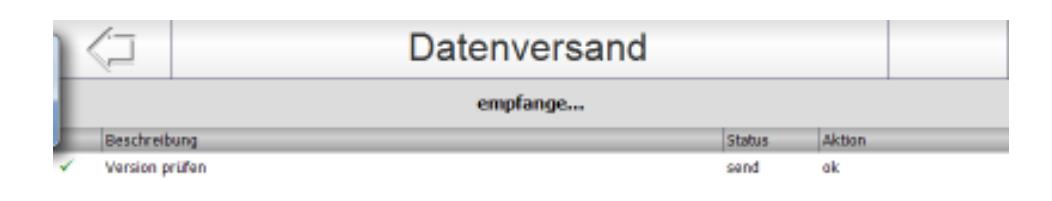

Leben retten. Prozesse optimieren. médDV Kosten senken.

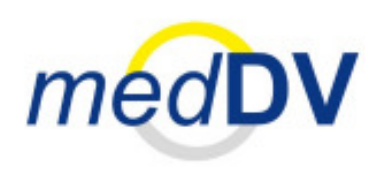

Wenn die Daten vollständig heruntergeladen sind bzw. das Datenversandfenster leer ist, so erscheint ein grünes Kreissymbol.

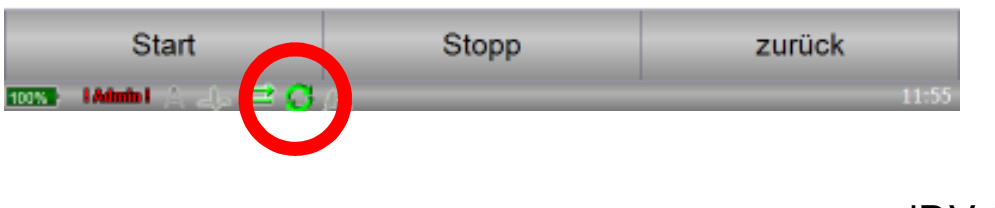

Leben retten. Prozesse optimieren. médDV Kosten senken.

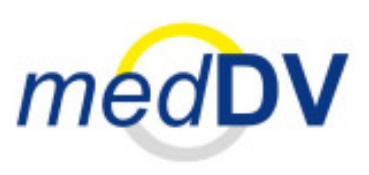

#### Schritt 5

|          |                | Datenversand |        |        |  |
|----------|----------------|--------------|--------|--------|--|
| empfange |                |              |        |        |  |
|          | Beschreibung   |              | Status | Aktion |  |
| 1        | Version prüfen |              | send   | ak     |  |

#### Zurück in das Hauptmenü wechseln

| Start                  | Stopp | zurück |
|------------------------|-------|--------|
| 1005 I Admin I 🙏 👍 😅 😋 | ф     | 11:55  |

Leben retten. Prozesse optimieren. médDV Kosten senken.

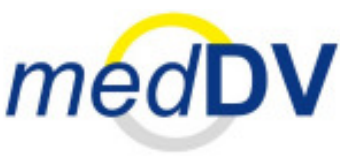

#### Schritt 6

| Einsatz-Dokumentation |                     | Organ      | isation      |
|-----------------------|---------------------|------------|--------------|
| bis Uhr               | Û                   |            | Übergabe     |
|                       |                     |            | Desinfektion |
|                       |                     |            | Verbrauch    |
|                       |                     | Inform     | nation       |
|                       |                     | Rote Liste | Adressen     |
|                       | $\overline{\nabla}$ | Dokumente  | Notizblock   |
| alle löschen          |                     | Übersetzer |              |
| Neu                   |                     |            |              |

#### Einstellungen auswählen

### Schritt 8

| Einstell                  | Einstellungen |  |  |  |  |
|---------------------------|---------------|--|--|--|--|
| Gerät hinzufügen          | Versionsinfo  |  |  |  |  |
| Gerät auswählen           | Admin LOGIN   |  |  |  |  |
| Einstellungen für Stempel |               |  |  |  |  |
|                           | Fernwartung   |  |  |  |  |
|                           |               |  |  |  |  |
|                           |               |  |  |  |  |
| Neustart des Systems      | Ausschalten   |  |  |  |  |
| 1008) - A. La 🚍 🚖         | 09:32         |  |  |  |  |

Leben retten. Kosten senken.

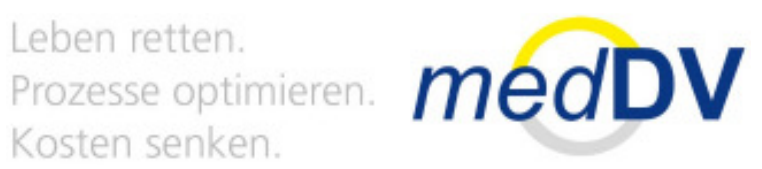

#### System Neustart durchführen

Leben retten. Kosten senken.

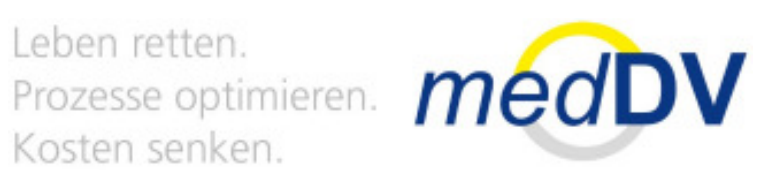

### Vielen Dank für Ihre Aufmerksamkeit

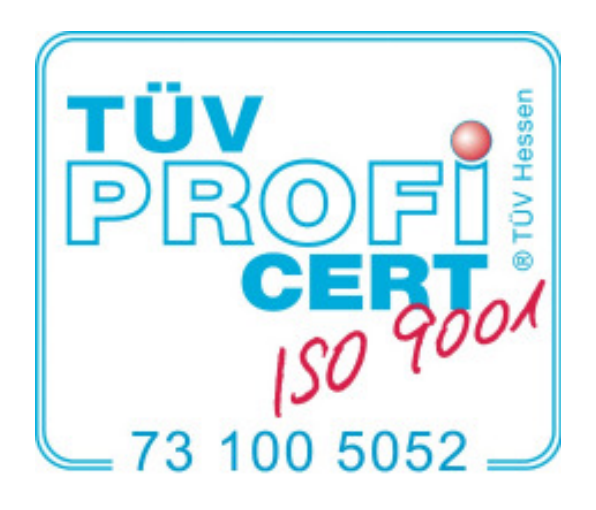

medDV GmbH